# CUCM OS 관리자 및 보안 비밀번호 재설정 또는 변경

### 목차

<u>소개</u> <u>사전 요구 사항</u> <u>요구 사항</u> <u>사용되는 구성 요소</u> <u>구성</u> <u>OS 관리자 비밀번호를 변경하려면</u> <u>보안 비밀번호를 변경하려면</u> <u>OS 관리자 또는 보안 비밀번호 재설정</u> <u>다음을 확인합니다.</u> <u>문제 해결</u>

### 소개

이 문서에서는 OS 관리자 비밀번호 및 보안 비밀번호를 재설정하거나 변경하는 방법에 대해 설명 합니다.

### 사전 요구 사항

#### 요구 사항

다음 주제에 대한 지식을 보유하고 있으면 유용합니다.

• Cisco Unified Communications Manager(CUCM) 버전 10.5

#### 사용되는 구성 요소

이 문서의 정보는 Cisco Call Manager 버전 10.5를 기반으로 합니다

이 문서의 정보는 특정 랩 환경의 디바이스를 토대로 작성되었습니다. 이 문서에 사용된 모든 디바 이스는 초기화된(기본) 컨피그레이션으로 시작되었습니다. 현재 네트워크가 작동 중인 경우 모든 명령의 잠재적인 영향을 미리 숙지하시기 바랍니다.

### 구성

#### OS 관리자 비밀번호를 변경하려면

admin(관리) > set password user admin(비밀번호 사용자 관리 설정)

이전 비밀번호와 새 비밀번호를 입력하라는 메시지가 표시됩니다. 시스템에서 비밀번호를 확인하

면 변경됩니다.

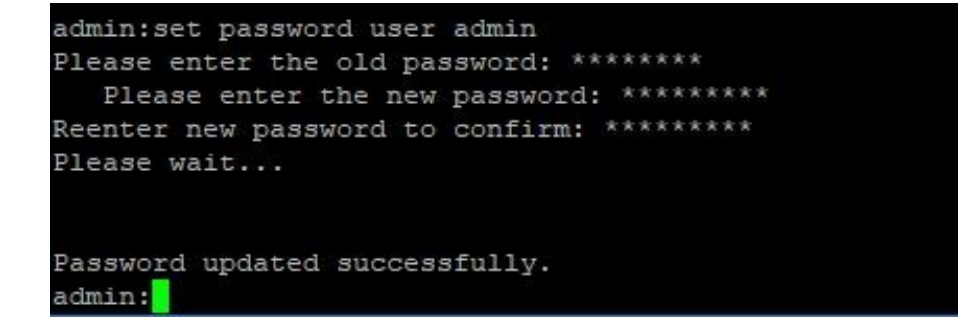

#### 보안 비밀번호를 변경하려면

admin(관리) > set password user security(비밀번호 사용자 보안 설정)

이전 비밀번호와 새 비밀번호를 입력하라는 메시지가 표시됩니다. 시스템에서 비밀번호를 확인하 면 변경됩니다.

게시자의 보안 암호가 먼저 변경되었는지 확인하십시오. 보안 비밀번호는 모든 클러스터 노드에서 동일해야 합니다. 그렇지 않으면 게시자와 가입자가 통신하지 않습니다. 클러스터 노드에서 보안 암호를 변경한 후 해당 노드를 다시 시작하십시오.

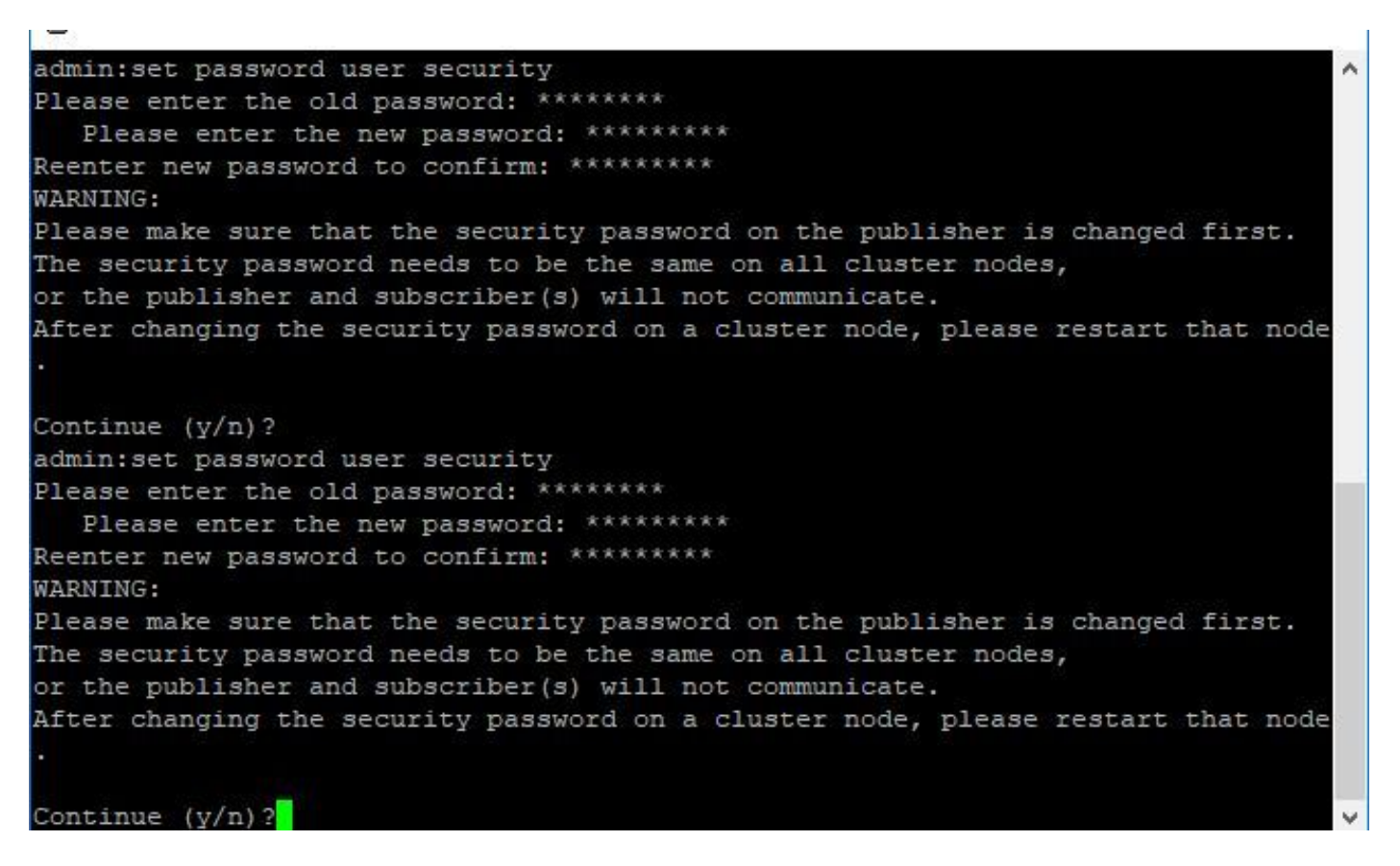

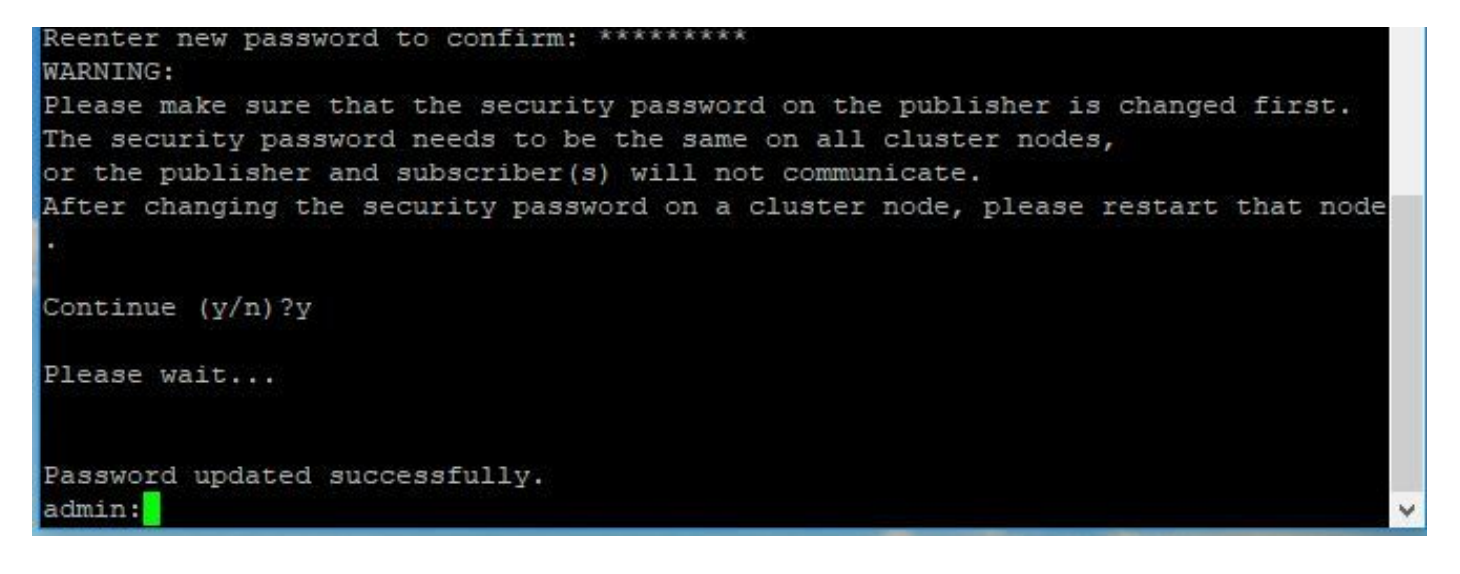

#### OS 관리자 또는 보안 비밀번호 재설정

1단계. Vsphere 클라이언트에서 다음 사용자 이름 및 비밀번호를 사용하여 CUCM 콘솔에 로그인 합니다. pwrecovery/pwreset. 그림과 같이 화면이 표시됩니다.

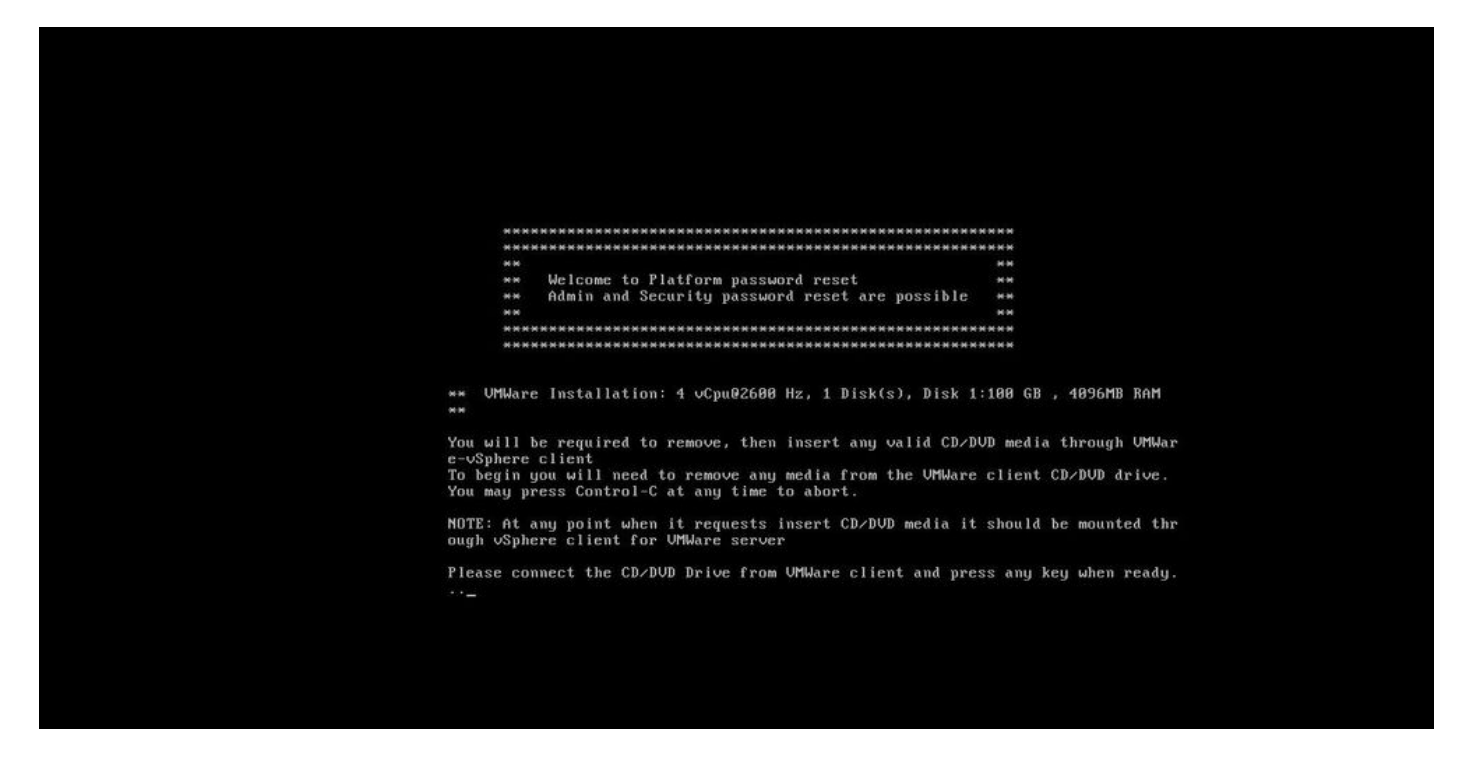

2단계. cd/dvd 드라이브에 연결하려면 데이터 저장소에서 iso 이미지를 선택할 수 있습니다. 이는 CUCM을 다시 이미지화하는 것이 아니라 vm 클라이언트와의 CUCM 연결을 확인하기 위한 것입니 다.

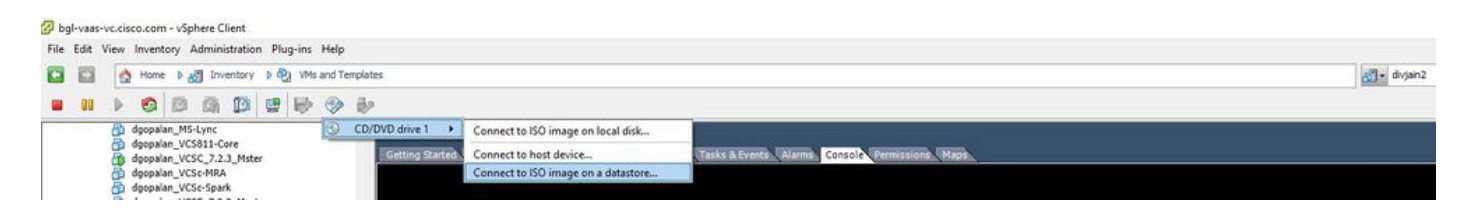

3단계. iso 이미지를 선택한 후 아무 키나 누르라는 메시지가 표시됩니다. 테스트 후 iso를 제거하라 는 프롬프트가 표시됩니다.

| 🕜 bgl-v | 885-1 | vc.cisco.                                                          | com                                                      | vSphe                                                                | ere Cli                                                  | ent                    |      |       |        |         |                       |          |              |              |           |                |            |            |              |             |             |              |             |               |              |               |       |        |        |      |       |       |       | 1.5.5 |       |  |  |              |  |
|---------|-------|--------------------------------------------------------------------|----------------------------------------------------------|----------------------------------------------------------------------|----------------------------------------------------------|------------------------|------|-------|--------|---------|-----------------------|----------|--------------|--------------|-----------|----------------|------------|------------|--------------|-------------|-------------|--------------|-------------|---------------|--------------|---------------|-------|--------|--------|------|-------|-------|-------|-------|-------|--|--|--------------|--|
| File E  | dit V | View Inv                                                           | vento                                                    | ry Ad                                                                | Iminis                                                   | tration                | Plug | j-ins | Help   |         |                       |          |              |              |           |                |            |            |              |             |             |              |             |               |              |               |       |        |        |      |       |       |       |       |       |  |  |              |  |
|         | 3     | 🙆 H                                                                | lome                                                     | Þ 83                                                                 | Inve                                                     | ntory                  | Þ 🔁  | VMs   | and Te | nplates |                       |          |              |              |           |                |            |            |              |             |             |              |             |               |              |               |       |        |        |      |       |       |       |       |       |  |  | 🚮 • divjain2 |  |
|         | 00    |                                                                    | 0                                                        | 13                                                                   | 6h                                                       | 13                     |      | ₽     | ۲      | 1       |                       |          |              |              |           |                |            |            |              |             |             |              |             |               |              |               |       |        |        |      |       |       |       |       |       |  |  |              |  |
|         |       | dge<br>dge<br>dge<br>dge<br>dge<br>dge<br>dge<br>dge<br>dge<br>dge | opalar<br>opalar<br>opalar<br>opalar<br>opalar<br>opalar | _MS-L<br>_VCS8<br>_VCS6<br>_VCS6<br>_VCS6<br>_VCS6<br>_VCS6<br>_VCS6 | ync<br>11-Co<br>.7.2.<br>-MRA<br>-Spari<br>.7.2.<br>-MRA | re<br>_Mster<br>_Maste | ar . |       |        | CD/DV   | Odrive 1<br>Setting S | tarted   | Disco        | any (        | Resto     | n dat<br>urce/ | Alloc      | re imi     | øge<br>Rof   | forman      | ce Ta       | asks & I     | Events      | Alar          | ns C         | onsole        | Permi | ssions | Maps   |      |       |       |       |       |       |  |  |              |  |
|         |       |                                                                    |                                                          |                                                                      |                                                          |                        |      |       |        |         |                       |          |              |              |           |                |            |            |              |             |             |              |             |               |              |               |       |        |        |      |       |       |       |       |       |  |  |              |  |
|         |       |                                                                    |                                                          |                                                                      |                                                          |                        |      |       |        |         |                       |          |              |              |           |                |            |            |              |             |             |              |             |               |              |               |       |        |        |      |       |       |       |       |       |  |  |              |  |
|         |       |                                                                    |                                                          |                                                                      |                                                          |                        |      |       |        |         |                       |          |              |              |           |                |            |            |              |             |             |              |             |               |              |               |       |        |        |      |       |       |       |       |       |  |  |              |  |
|         |       |                                                                    |                                                          |                                                                      |                                                          |                        |      |       |        |         |                       |          |              |              |           |                |            |            |              |             |             |              |             |               |              |               |       |        |        |      |       |       |       |       |       |  |  |              |  |
|         |       |                                                                    |                                                          |                                                                      |                                                          |                        |      |       |        |         |                       |          |              |              |           |                |            |            |              |             |             |              |             |               |              |               |       |        |        |      |       |       |       |       |       |  |  |              |  |
|         |       |                                                                    |                                                          |                                                                      |                                                          |                        |      |       |        |         |                       |          |              | 1000         |           |                |            |            |              |             |             |              |             |               |              |               |       |        |        |      |       |       |       |       |       |  |  |              |  |
|         |       |                                                                    |                                                          |                                                                      |                                                          |                        |      |       |        |         |                       |          |              |              |           | We             | elc        | ome        | e to         | PI          | atf         | orm          | pas         | SWO           | rd 1         | ese           | t     |        |        |      |       |       |       |       |       |  |  |              |  |
|         |       |                                                                    |                                                          |                                                                      |                                                          |                        |      |       |        |         |                       |          |              |              |           | Ađ             | mi         | n a        | and          | Sec         | uri         | ty p         | pass        | swor          | d re         | eset          | are   | : pos  | ssib   | le   | -     |       |       |       |       |  |  |              |  |
|         |       |                                                                    |                                                          |                                                                      |                                                          |                        |      |       |        |         |                       |          |              | 91.10        |           |                |            |            |              |             |             |              |             |               |              |               |       |        |        |      | нн    |       |       |       |       |  |  |              |  |
|         |       |                                                                    |                                                          |                                                                      |                                                          |                        |      |       |        |         |                       |          |              | **           | ***       | ***            | ***        | ***        | ****         | ****        | ***         | ****         | ****        | ****          | ****         | ****          | ****  | ****   | ****   | ***  | ****  |       |       |       |       |  |  |              |  |
|         |       |                                                                    |                                                          |                                                                      |                                                          |                        |      |       |        |         |                       | **       | н U<br>н     | JMWa         | re        | In             | isti       | a11        | lati         | ion:        | 4           | vCpu         | 1026        | 500           | Hz,          | 1 D           | isk(  | (s),   | Dis    | k 1  | :100  | GB    | , 409 | 6MB   | RAM   |  |  |              |  |
|         |       |                                                                    |                                                          |                                                                      |                                                          |                        |      |       |        |         |                       | Ye       | ou w<br>-vSv | uill<br>oher | be<br>e c | e r<br>cli     | requi      | uir        | red          | to          | rem         | ove,         | , th        | ien           | inse         | ert a         | any   | vali   | id C   | D/D  | VD me | dia   | thro  | ugh   | VMWa  |  |  |              |  |
|         |       |                                                                    |                                                          |                                                                      |                                                          |                        |      |       |        |         |                       | To<br>Ye | o be<br>ou m | g in<br>nay  | yo<br>pre | ou<br>ess      | wi<br>s Co | 11<br>ont  | nee          | ed t<br>I-C | o re<br>at  | emov<br>any  | tim         | ne to         | medi<br>o al | ia fi<br>bort | rom   | the    | UMW    | lare | clie  | ent ( | CD/DL | /D dr | vive. |  |  |              |  |
|         |       |                                                                    |                                                          |                                                                      |                                                          |                        |      |       |        |         |                       | N(<br>ot | DTE :<br>ugh | At<br>vSp    | an        | ny<br>re       | po<br>cl   | int<br>ien | t wh<br>nt f | ien<br>for  | it :<br>VMW | requ<br>lare | iest<br>ser | ts in<br>rver | nsei         | rt Cl         | D/DL  | JD me  | ed i a | it   | shou  | ld 1  | be mo | unte  | d th  |  |  |              |  |
|         |       |                                                                    |                                                          |                                                                      |                                                          |                        |      |       |        |         |                       | P        | leas         | e c          | onn       | nec            | t          | the        | : CD         | D/DU        | D D         | rive         | e fr        | om 1          | UMWa         | ire i         | clie  | ent a  | and    | pre  | ss ar | ny ko | ey wł | ien r | eady  |  |  |              |  |
|         |       |                                                                    |                                                          |                                                                      |                                                          |                        |      |       |        |         |                       | te       | esti         | ng           | for       | r r            | em         | iova       | 1 0          | of C        | D/D         | VD m         | nedi        | ia            |              |               |       |        |        |      |       |       |       |       |       |  |  |              |  |
|         |       |                                                                    |                                                          |                                                                      |                                                          |                        |      |       |        |         |                       | Yo       | ou m<br>ress | anust<br>an  | re<br>y k | emo<br>key     | j w        | th         | ne C<br>n re | D∕D<br>eady | IVD 1<br>J  | medi<br>-    | ia t        | to c          | onti         | inue          |       |        |        |      |       |       |       |       |       |  |  |              |  |
|         |       |                                                                    |                                                          |                                                                      |                                                          |                        |      |       |        |         |                       |          |              |              |           |                |            |            |              |             |             |              |             |               |              |               |       |        |        |      |       |       |       |       |       |  |  |              |  |
|         |       |                                                                    |                                                          |                                                                      |                                                          |                        |      |       |        |         |                       |          |              |              |           |                |            |            |              |             |             |              |             |               |              |               |       |        |        |      |       |       |       |       |       |  |  |              |  |
|         |       |                                                                    |                                                          |                                                                      |                                                          |                        |      |       |        |         |                       |          |              |              |           |                |            |            |              |             |             |              |             |               |              |               |       |        |        |      |       |       |       |       |       |  |  |              |  |

4단계. 계속하려면 아무 키나 누릅니다. OS 관리자 비밀번호 재설정(**a 입력**) 또는 보안 비밀번호 재 설정(**s 입력**) 옵션이 제공됩니다.

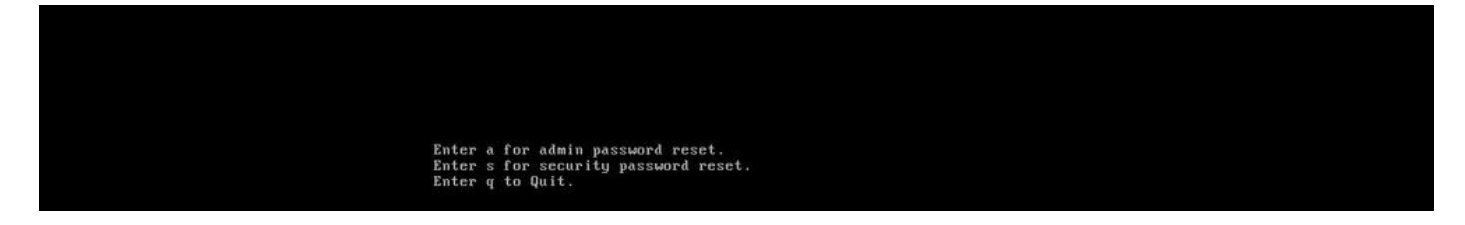

#### 5단계. OS 관리자 또는 보안에 대한 비밀번호를 적절히 변경할 수 있습니다.

| Thank you, yo | ou may now proceed with Platform password reset.        |
|---------------|---------------------------------------------------------|
| Enter a fo    | or admin password reset.                                |
| Enter s fo    | or security password reset.                             |
| Enter q to    | Quit.                                                   |
|               |                                                         |
|               |                                                         |
| * WARNING:    | The Disaster Recovery System is dependent on this       |
|               | security password you are attempting to change. If you  |
|               | need to use any of the older backup archive to restore  |
|               | this system, you need to remember the older security    |
|               | password. To avoid this scenario, we recommend you to   |
|               | conduct a DRS Backup of your system/cluster immediately |
|               | after this password change.                             |
|               |                                                         |

|   | Please connect the CD/DUD Drive from VMWare client and press any key when ready.                                                               |
|---|----------------------------------------------------------------------------------------------------|
|   | testing for removal of CD/DVD media                                                                                                    |
|   | You must remove the CD/DVD media to continue.<br>Press any key when ready                                                                      |
|   | You must remove the CD/DUD media to continue.<br>Press any key when ready<br>Please insert any valid CD/DUD media.<br>Press any key when ready |
|   | Thank you, you may now proceed with Platform password reset.                                                                                   |
|   | Enter a for admin password reset.<br>Enter s for security password reset.<br>Enter q to Quit.                                                  |
|   | The admin account name is "admin"<br>Preparing to change password, please wait                                                                 |
|   | Please enter the new password: _                                                                                                    |
|   |                                                                                                    |
|   |                                                                                                    |
| 1 |                                                                                                    |

참고: 백업/복원 관련 문제를 방지하려면 보안 암호를 변경한 후 새로 백업하십시오.

## 다음을 확인합니다.

- OS Admin(OS 관리자)의 경우 cli 또는 OS Admin(OS 관리자) 페이지에서 로그인하여 비밀번 호가 변경되었는지 확인할 수 있습니다.
- 보안 비밀번호의 경우 다음 명령을 통해 비밀번호를 변경한 후 클러스터의 모든 노드가 인증되었는지 확인합니다. 네트워크 클러스터 표시

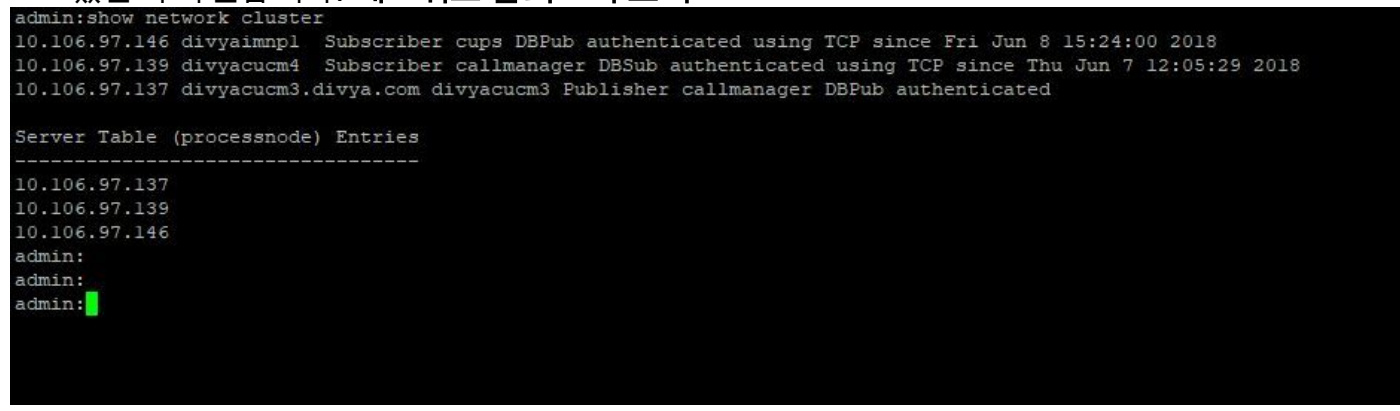

### 문제 해결

현재 이 구성의 문제를 해결하는 데 사용할 수 있는 특정 정보가 없습니다.

이 번역에 관하여

Cisco는 전 세계 사용자에게 다양한 언어로 지원 콘텐츠를 제공하기 위해 기계 번역 기술과 수작업 번역을 병행하여 이 문서를 번역했습니다. 아무리 품질이 높은 기계 번역이라도 전문 번역가의 번 역 결과물만큼 정확하지는 않습니다. Cisco Systems, Inc.는 이 같은 번역에 대해 어떠한 책임도 지지 않으며 항상 원본 영문 문서(링크 제공됨)를 참조할 것을 권장합니다.